## Как записаться на обучение через ГОС ?

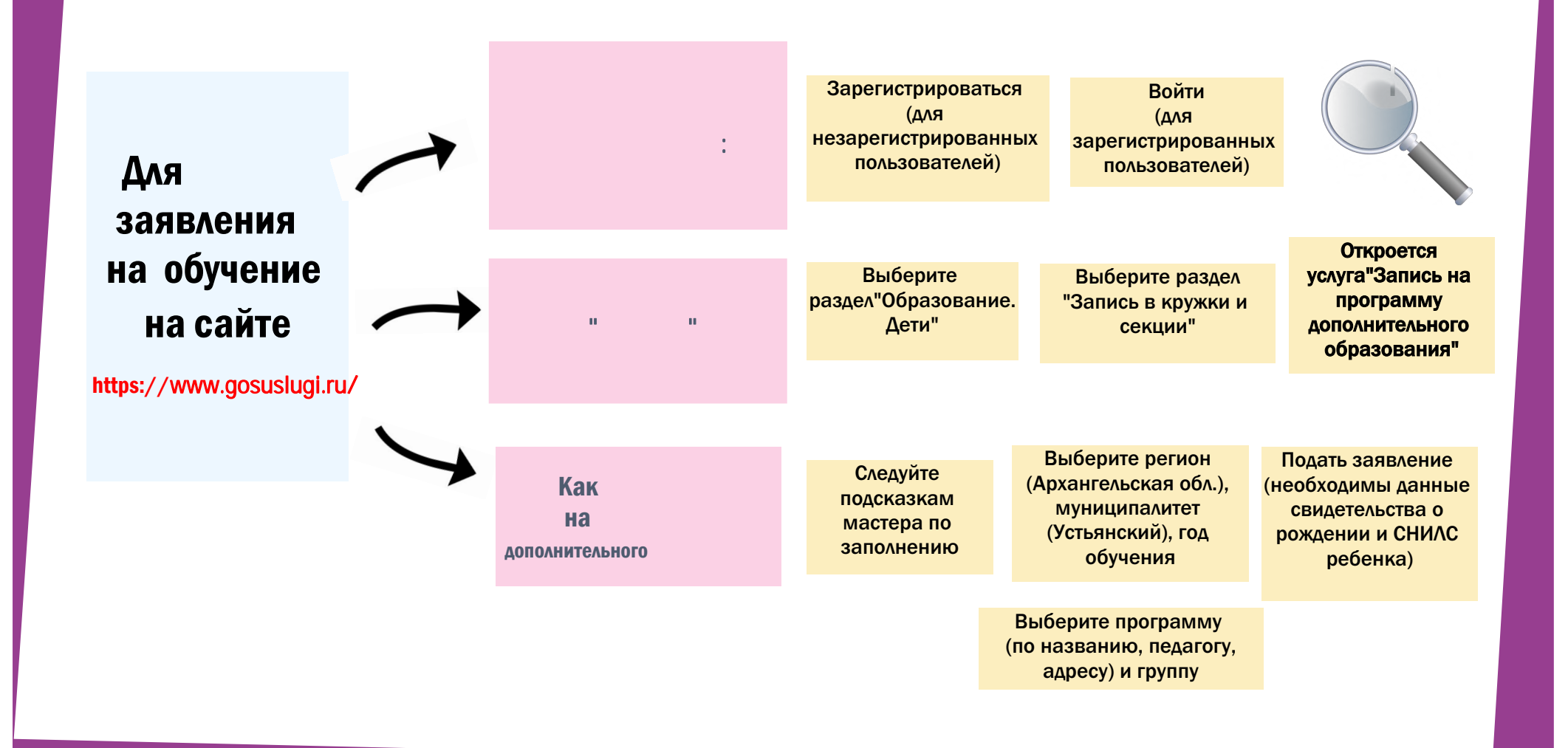